# 受講レスキュー トラブル解決! \_\_\_\_ -----▶

# 【Windows 及び Mac】「Bad Request」と表示される

このページでは Windows 及び Mac パソコンをご利用の際に、「Bad Request」という内容のエラー画面が表示される場合の解決方法をご確認いただけます。

※「bad request」と表示されるエラーメッセージはご利用端末またはブラウザ内でのエラー情報の蓄積過多や Cooki のク ラッシュ/エラーまたはネットワーク上での接続制限などが原因で表示されます。

### ■ Google Chrome の場合 ■

ご利用のブラウザの閲覧履歴データの削除をお試しください。

# ①画面右上の縦に点(・)が三つ並んだマークをクリック

#### ②「履歴」を開き、再度「履歴」をクリック

|                                         |              | ~                                    | - 0                              |
|-----------------------------------------|--------------|--------------------------------------|----------------------------------|
| /login.php?c=NTc=                       |              | E ★                                  | * 🗆 🕑 (                          |
|                                         |              | 新しいタブ<br>新しいウィンドウ<br>新しいシークレット ウィンドウ | Ctrl+7<br>Ctrl+1<br>Ctrl+Shift+N |
| 履歴                                      | Ctrl+H       | 履歴                                   |                                  |
| <ul> <li>最近閉じたタブ</li> <li>設定</li> </ul> | Ctrl+Shift+T | ダウンロード<br>ブックマーク                     | Ctrl+J                           |
| ✿ 設定                                    | Caronicer    | ズーム - 100                            | % + []                           |

③「閲覧履歴データの削除」をクリック

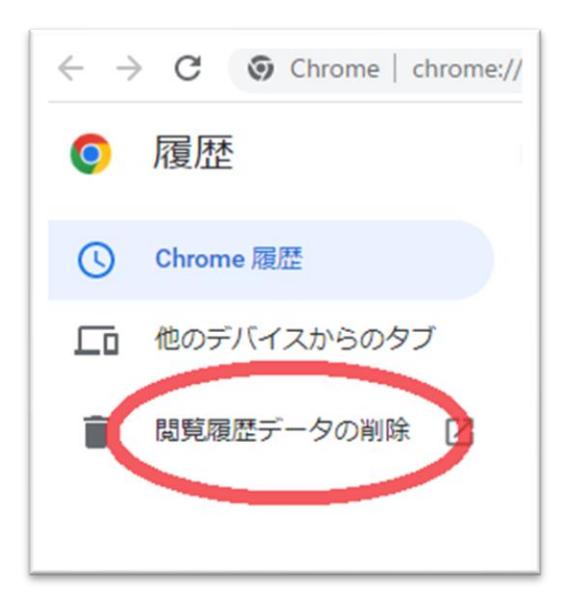

④「詳細設定」を開き、期間を「「全期間」に合わせる

⑤「パスワードとその他のログインデータ」と「自動入力フォームのデータ」のチェックを外す

⑥他の項目にはチェックを入れて、「データを削除」を押す

| 閲覧履歴データの削除                                                       |
|------------------------------------------------------------------|
| 基本設定     詳細設定       期間     全期間                                   |
| ✓ 閲覧履歴<br>593 件のアイテム                                             |
| ダウンロード履歴<br>1件のアイテム                                              |
| Cookie と他のサイトデータ<br>93 件のサイトから                                   |
| ギャッシュされた画像とファイル<br>304 MB                                        |
| パスワードとその他のログインデータ<br>ecc.co.jp. biglobe.netjp. 他 21 件のパスワード 23 件 |
| 自動入力フォームのデータ<br>2件のアドレス、他1,099件の候補                               |
| キャンセルデータを削除                                                      |

⑦終了しましたら Google Chrome を再起動し、ECC オンラインレッスンに<u>ログイン</u>の上 <u>受講環境チェック</u>をお願いいたします。

## ■ Firefox の場合 ■

ご利用のブラウザの履歴データの削除をお試しください。

①画面右上の横線が三つ並んだマークをクリック ②「履歴」をクリックし、「最近の履歴を消去」を開く

| kmid=2444123 🏠                          |                                  |  |
|-----------------------------------------|----------------------------------|--|
| 同期してデータを保存                              | 071                              |  |
| 新しいタブ                                   | Ctri                             |  |
| 新しいウィンドウ                                | Ctrl+N                           |  |
| 新しいプライベートウィンドウ                          | Ctrl+Shift+P                     |  |
| ゴックマーク                                  | >                                |  |
| 1111                                    |                                  |  |
| 履歴                                      | >                                |  |
| 履歴<br>ダウンロード                            | Ctrl+J                           |  |
| 履歴<br>ダウンロード<br>パスワード                   | Ctrl+J                           |  |
| 履歴<br>ダウンロード<br>パスワード<br>アドオンとテーマ       | Ctrl+J<br>Ctrl+Shift+A           |  |
| 履歴<br>ダウンロード<br>パスワード<br>アドオンとテーマ<br>印刷 | Ctrl+J<br>Ctrl+Shift+A<br>Ctrl+P |  |

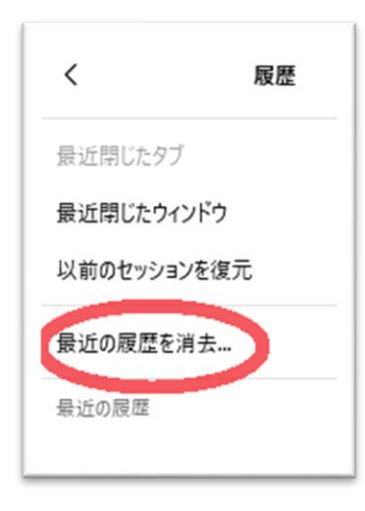

③消去する履歴の期間を「すべての履歴」に合わせる

④「表示したページとダウンロードの履歴」、「Cookie」、「キャッシュ」をチェックし「OK」を押す

| すべての履歴を消去                             |         |          |  |  |
|---------------------------------------|---------|----------|--|--|
| 消去する履歴の期間:(T)<br>                     | すべての履歴  | ~        |  |  |
| 選択した項目の履歴がすべて消去されます。<br>この操作は取り消せません。 |         |          |  |  |
| <b>履歴</b>                             |         |          |  |  |
| データ                                   | ウィブサイトの | オコミイン作業用 |  |  |
| - ジェアジュアのオフライフ作来用<br>データ( <u>O</u> )  |         |          |  |  |
|                                       | ОК      | キャンセル    |  |  |

⑤終了しましたら Firefox を再起動し、ECC オンラインレッスンに<u>ログイン</u>の上 <u>受講環境チェック</u>をお願いいたします。